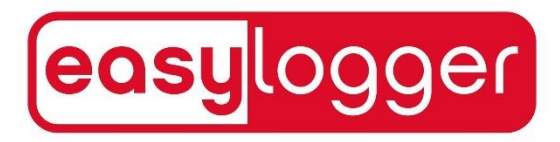

# easylogger App Version 3.8.1 für iOS and Android

Anforderungen der easylogger App für Android:

Bluetooth 4 oder neuer und eine Android Version 4.2 oder neuer!

Anforderungen der easylogger App für Apple iOS: Bluetooth 4 oder neuer und eine iOS Version von 9.0 oder neuer!

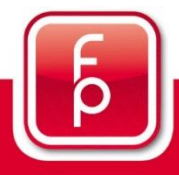

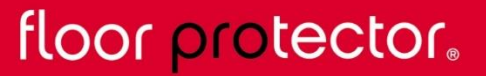

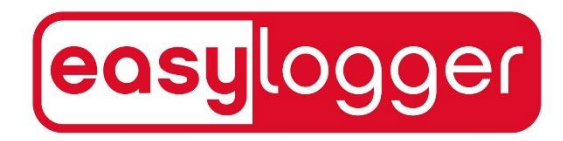

## Inhaltsverzeichnis

| 1. Allgemeine Informationen zum Auslesen eines easyloggers. | S. 3       |
|-------------------------------------------------------------|------------|
| 2. Login-Bildschirm                                         | S. 4       |
| 3. Erstellung eines Floorprotector Benutzerkontos           | S. 5 - 8   |
| 4. Einen easylogger auslesen                                | S. 9       |
| 5. Hauptbildschirm                                          | S. 10 - 11 |
| 6. App Einstellungen                                        | S. 12      |
| 7. Hilfe Bereich                                            | S. 13      |
| 8. Passwort zurücksetzen                                    | S. 14 - 15 |

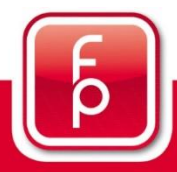

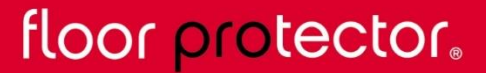

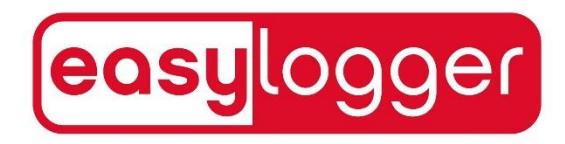

## **1.** Allgemeine Informationen zum Auslesen eines easyloggers

#### Was ist eine Auslesung?

Unter einer Auslesung versteht man das Abrufen der von dem easylogger aufgezeichneten Messdaten mit Hilfe der mobilen App oder der Desktop-Applikation.

#### Wann kann ich auslesen?

Um eine erfolgreiche Auslesung zu ermöglichen, muss auf Ihrem Smartphone / Tablet Bluetooth aktiviert sein. Des Weiteren muss der easylogger aber auch mit einem Magneten (Mindesthaftkraft 1kg) "aufgeweckt" werden und sich in Reichweite befinden. Um eine Lebensdauer von bis zu 6 Jahren gewährleisten zu können, "schläft" ein easylogger bis er aufgeweckt wird.

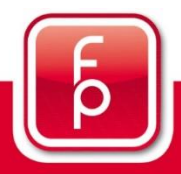

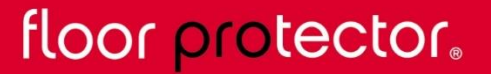

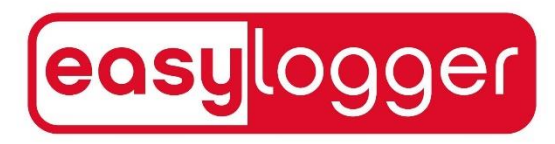

## 2. Login-Bildschirm

| Benutzername                            | Vor dem Anmelden müssen Sie erst<br>Ihren Benutzernamen und das<br>Passwort eingeben.                                                                   |
|-----------------------------------------|----------------------------------------------------------------------------------------------------|
| Passwort<br>Anmelden<br>Konto erstellen |                                                                                                    |
| Passwort vergessen                      | Falls Sie noch kein Konto haben,<br>können Sie mit einem Klick auf den<br>"Konto erstellen" Button ein Konto<br>erstellen. (Siehe Seite 5)              |
|                                         | Sollten Sie ihr Passwort vergessen<br>haben, klicken Sie auf den<br>"Passwort vergessen" Button, um<br>Ihr Passwort zurückzusetzen. (Siehe<br>Seite 14) |
|                                         |                                                                                                    |

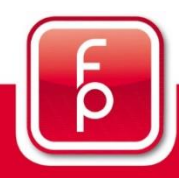

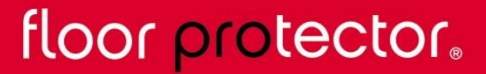

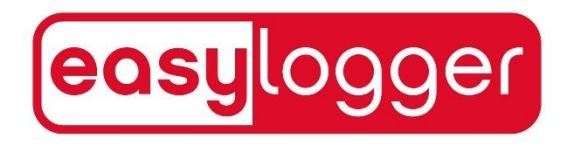

## **3. Erstellung eines Floorprotector Benutzerkontos**

Nachdem Sie auf "Konto erstellen" geklickt haben, werden Sie auf diesen Bildschirm weitergeleitet.

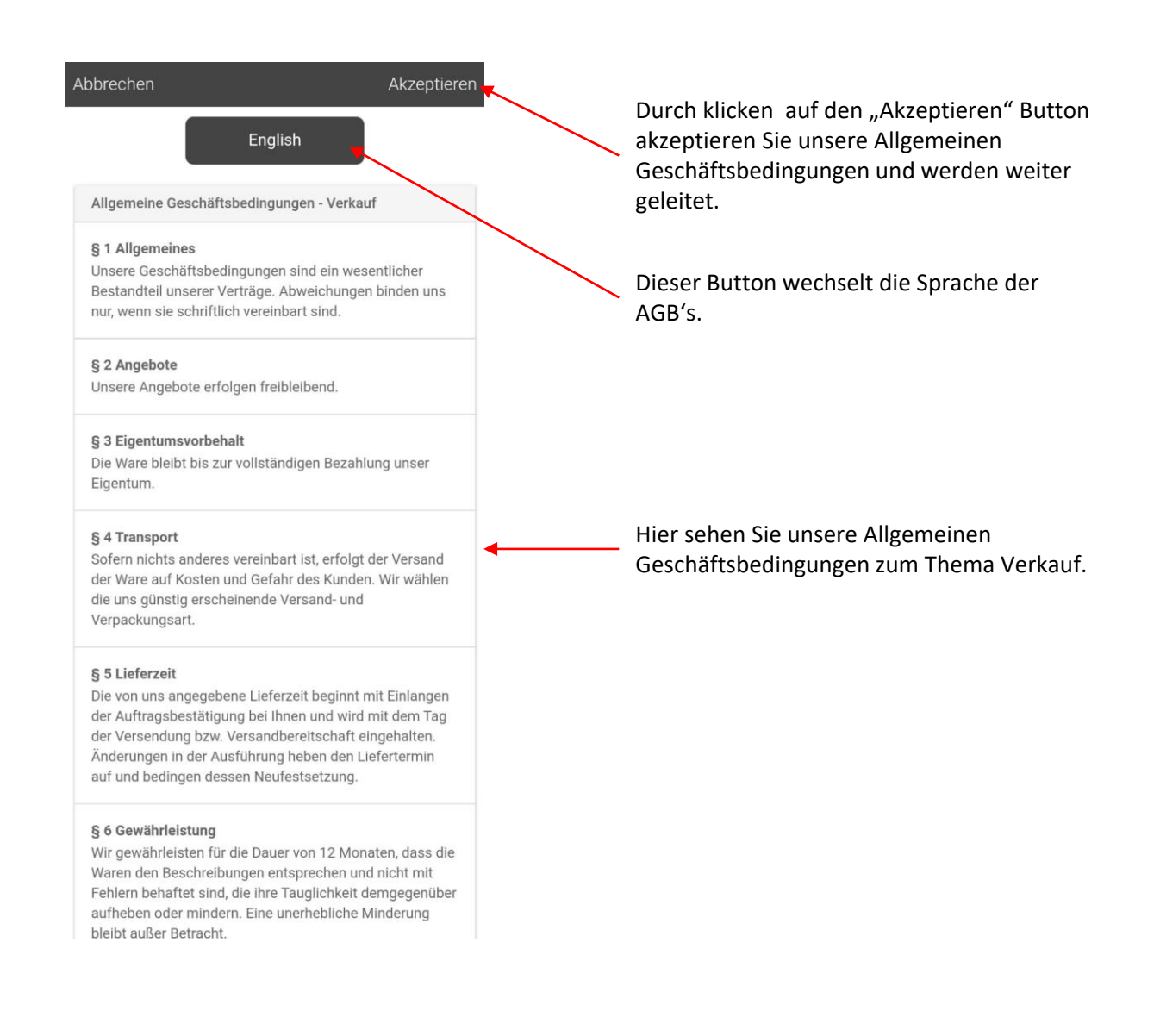

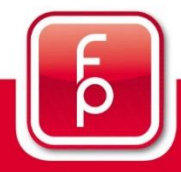

# floor protector.

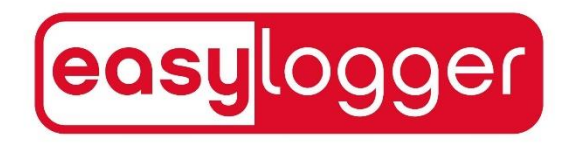

#### 3. Erstellung eines Floorprotector Benutzerkontos (Fortsetzung)

In diesem Bildschirm müssen Sie Ihre Kontodaten eingeben.

| Abbrechen         | Speic                    | heri |
|-------------------|--------------------------|------|
| Konto             |                          |      |
| Benutzername      | Max_Mustermann           |      |
| Passwort          |                          |      |
| Passw. bestätigen |                          |      |
| Email             | max.mustermann@gmail.com |      |
| Land              | Österreich               | Ŧ    |

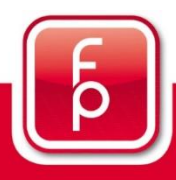

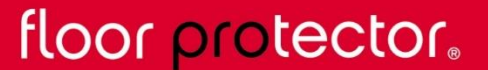

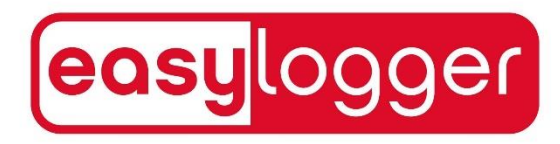

#### 3. Erstellung eines Floorprotector Benutzerkontos (Fortsetzung)

Nun sehen Sie die Datenschutzerklärung.

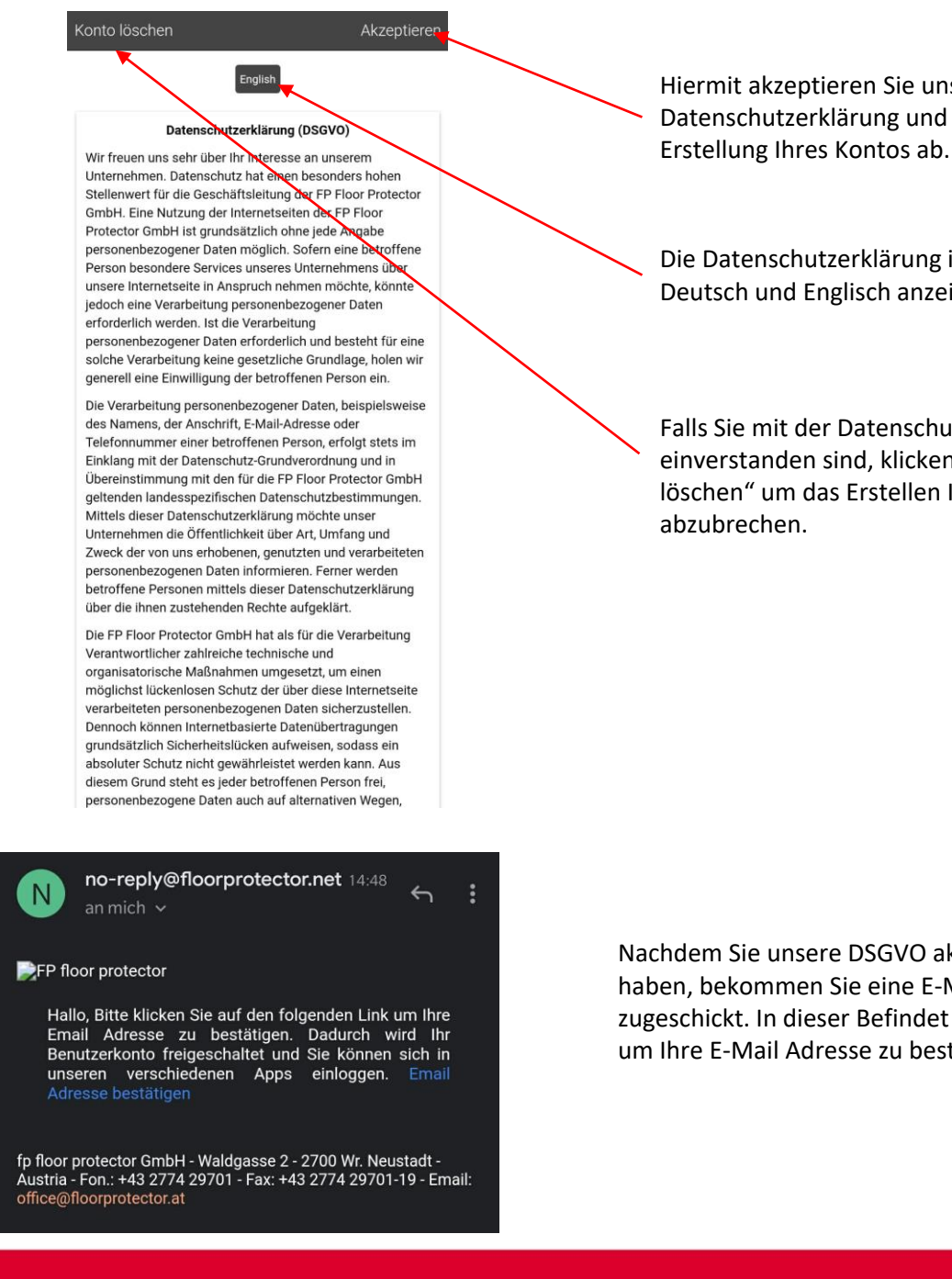

floor protector.

Von Grund auf sicher.

Hiermit akzeptieren Sie unsere Datenschutzerklärung und schließen die

Die Datenschutzerklärung ist ebenfalls in Deutsch und Englisch anzeigbar.

Falls Sie mit der Datenschutzerklärung nicht einverstanden sind, klicken Sie auf "Konto löschen" um das Erstellen Ihres Kontos

Nachdem Sie unsere DSGVO akzeptiert haben, bekommen Sie eine E-Mail zugeschickt. In dieser Befindet Sich ein Link um Ihre E-Mail Adresse zu bestätigen.

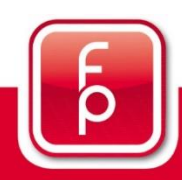

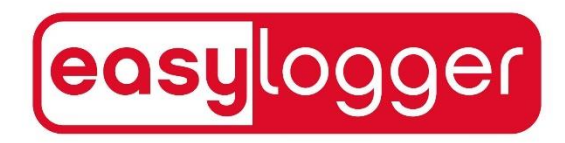

#### 3. Erstellung eines Floorprotector Benutzerkontos (Fortsetzung)

Nach dem Erstellen Ihres Kontos werden Sie zum Hauptbildschirm weitergeleitet und können nun Ihren ersten easylogger auslesen.

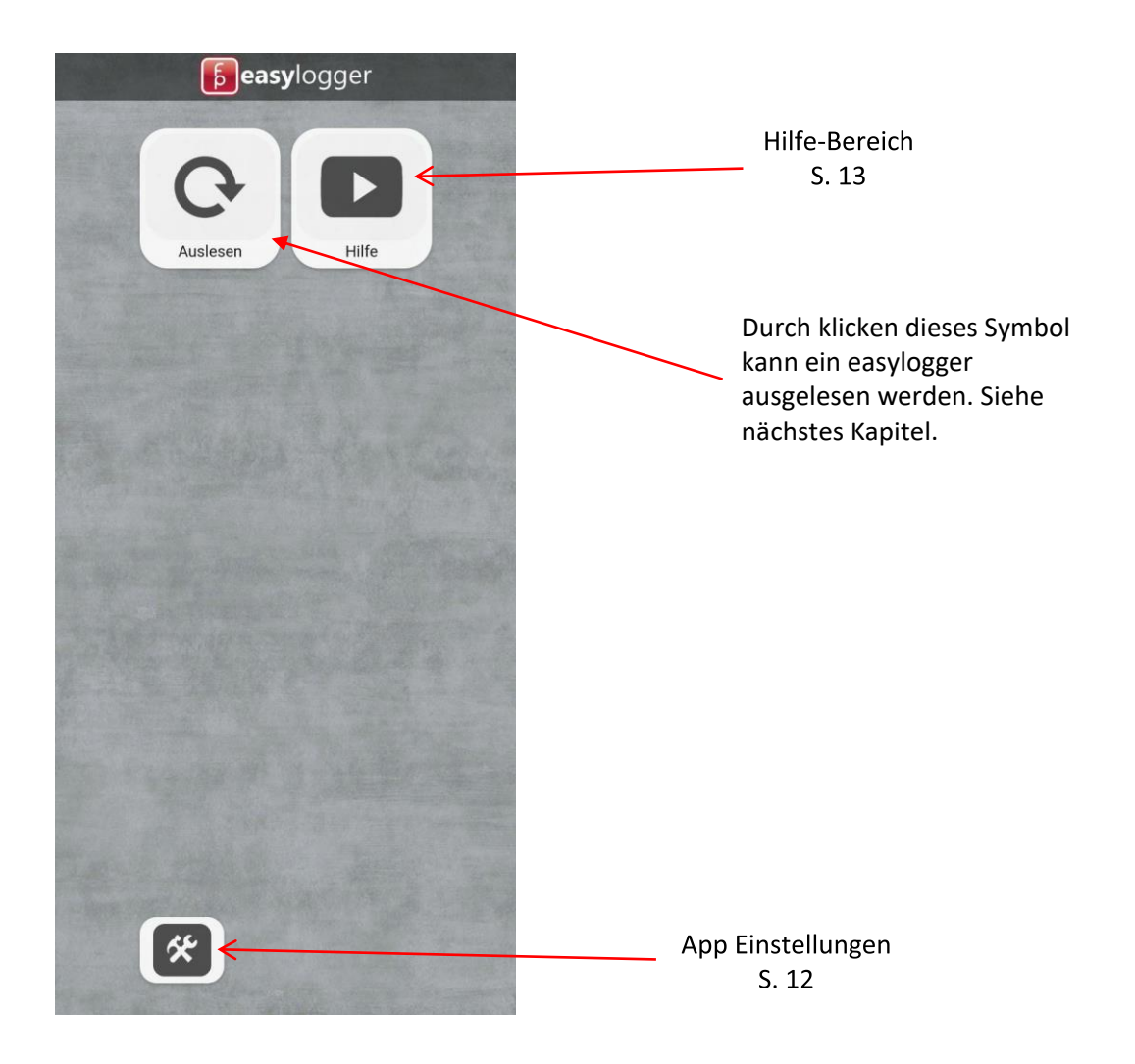

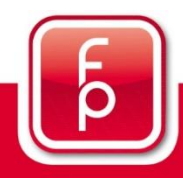

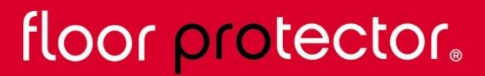

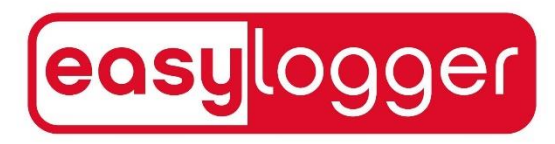

## 4. Einen easylogger auslesen

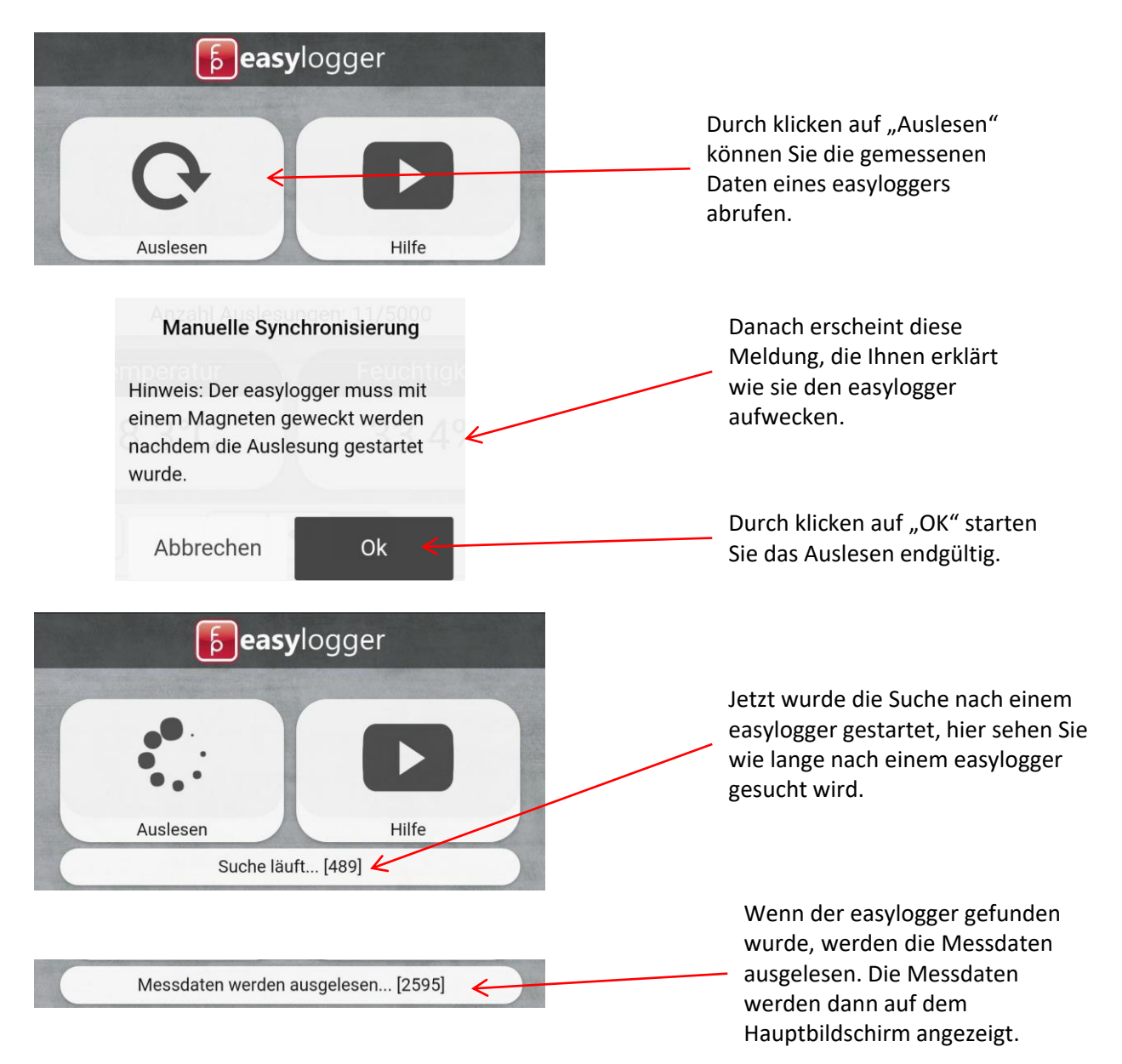

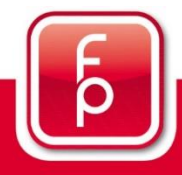

floor protector.

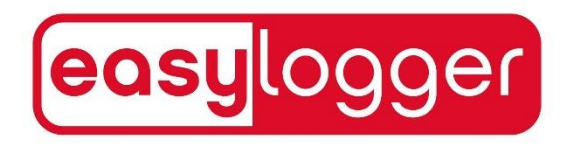

## 5. Hauptbildschirm

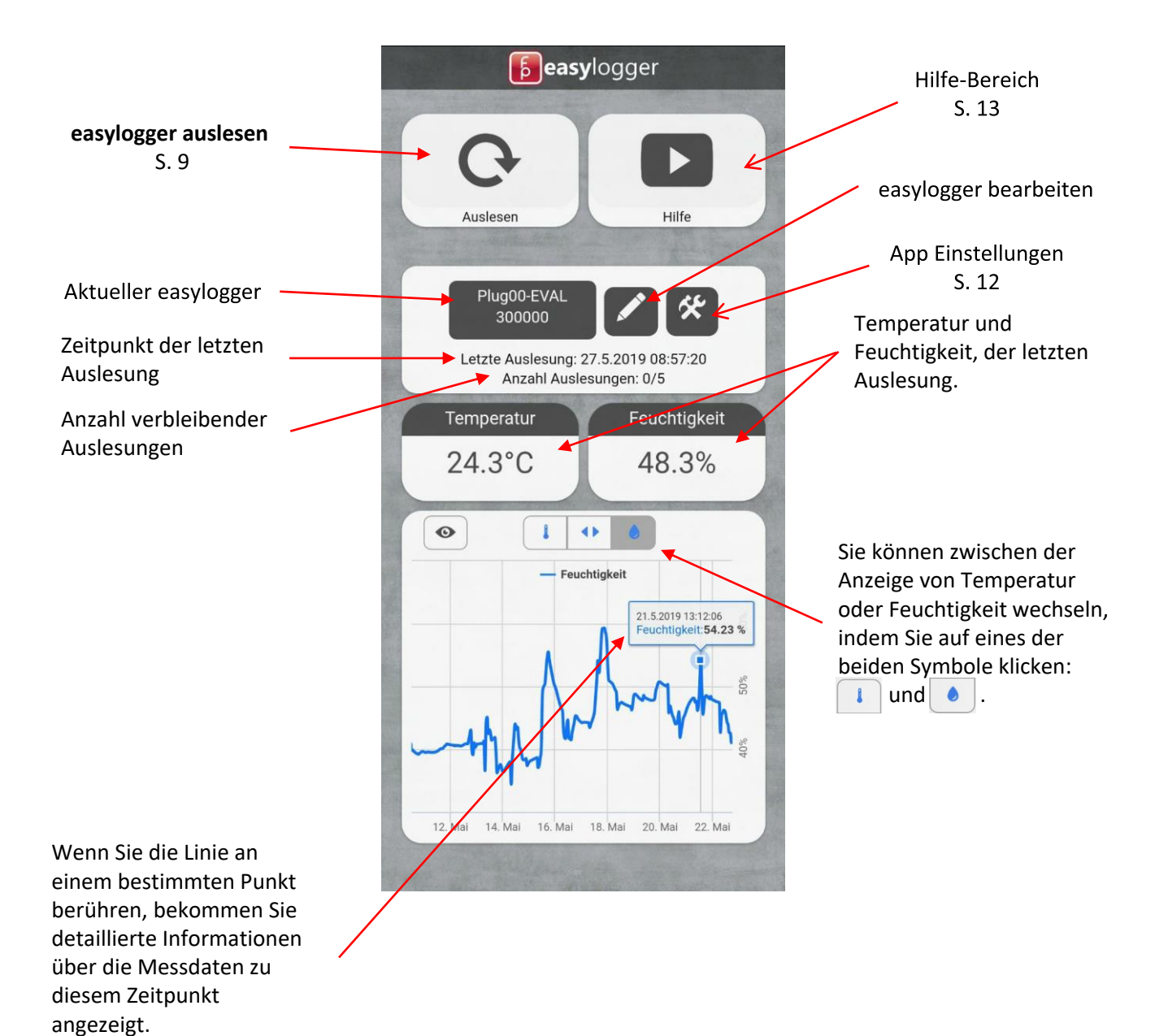

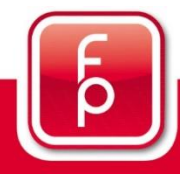

floor protector.

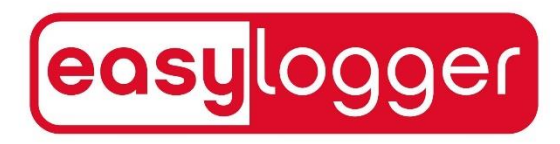

## 5. Hauptbildschirm (Fortsetzung)

Wenn Sie auf den aktuellen easylogger klicken, erscheint eine Liste aller easylogger, die Sie schon einmal ausgelesen haben.

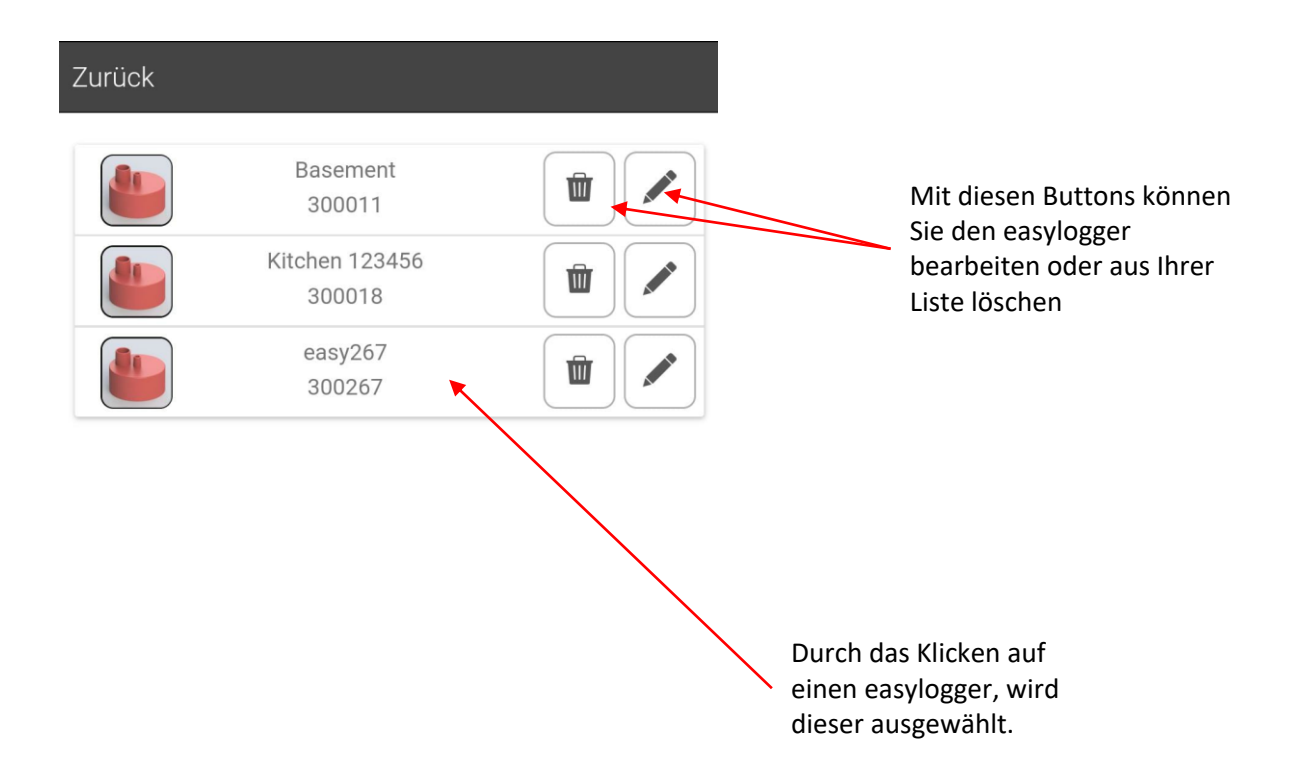

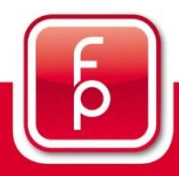

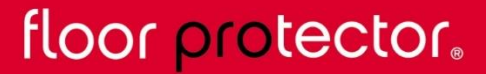

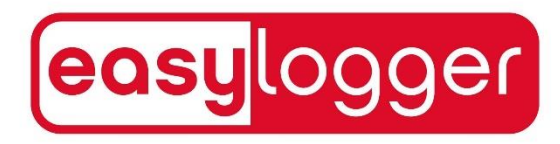

## 6. App Einstellungen

Nachdem Sie auf den "Einstellungen" Button geklickt haben, werden Sie zu den Einstellungen der App geleitet.

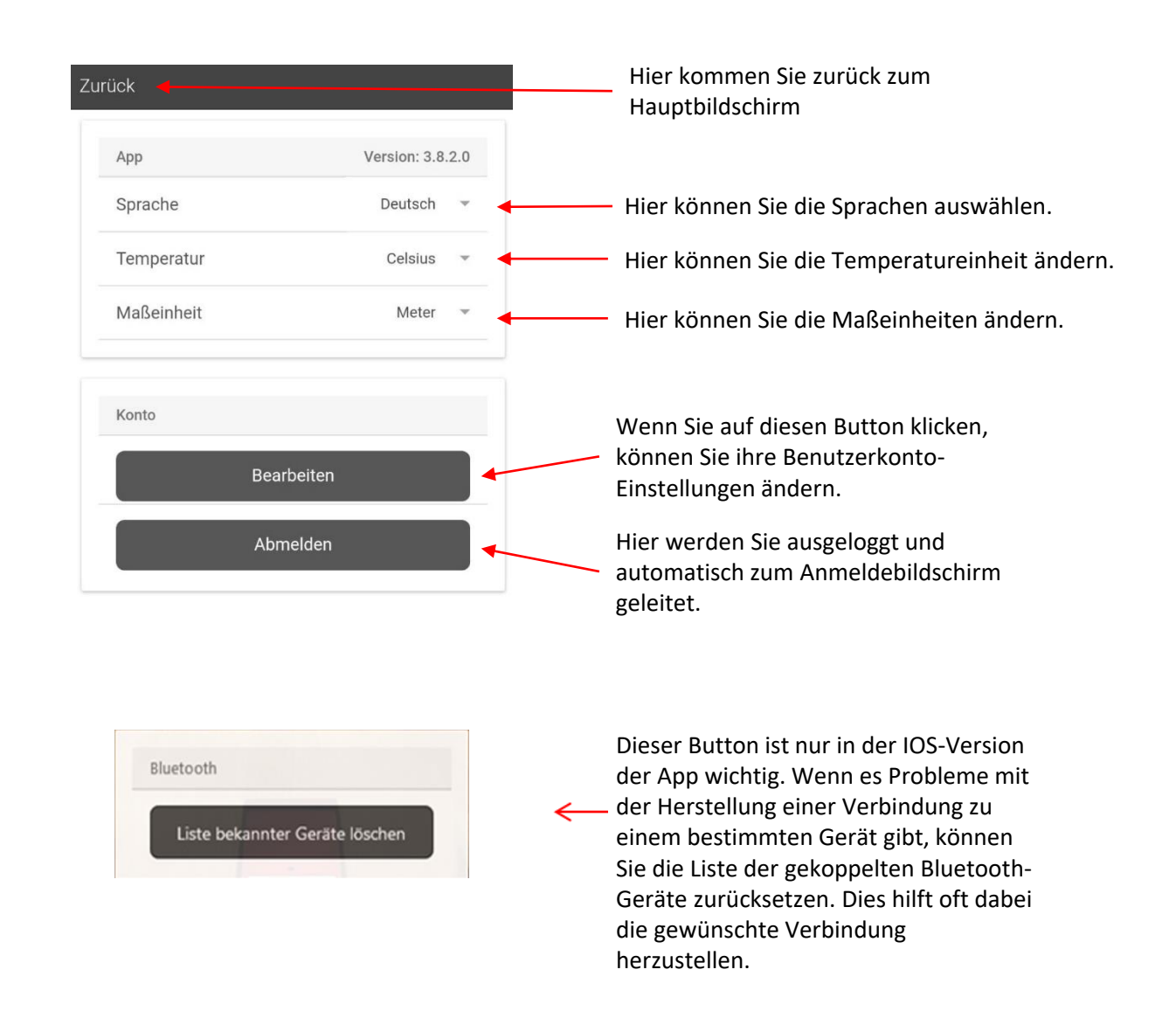

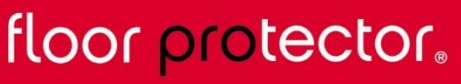

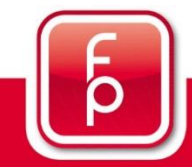

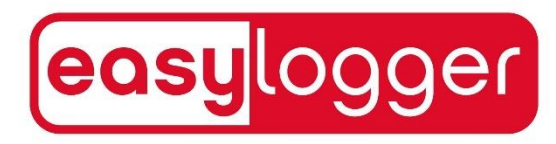

## 7. Hilfe Bereich

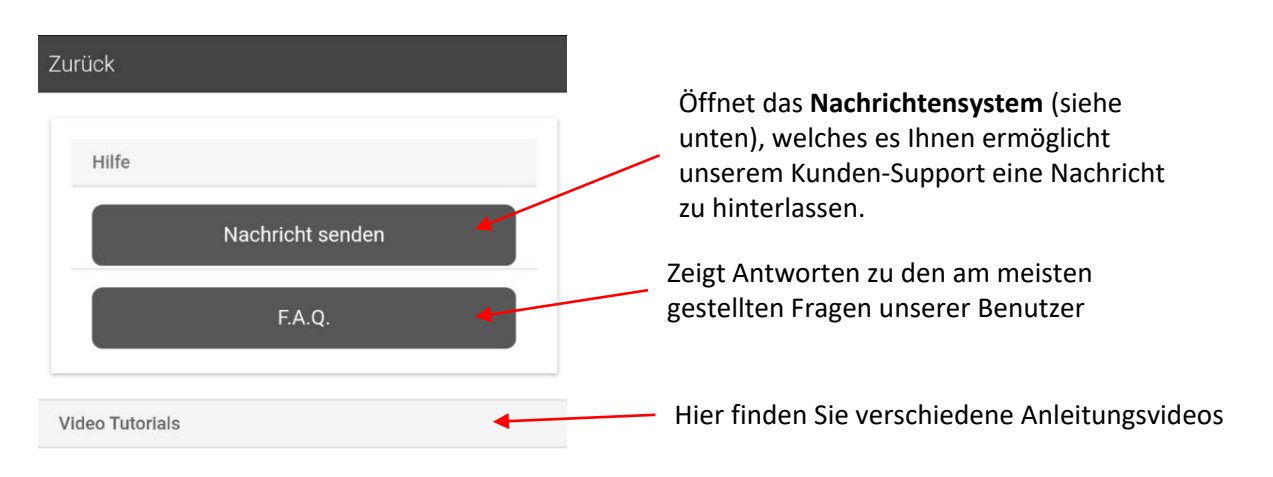

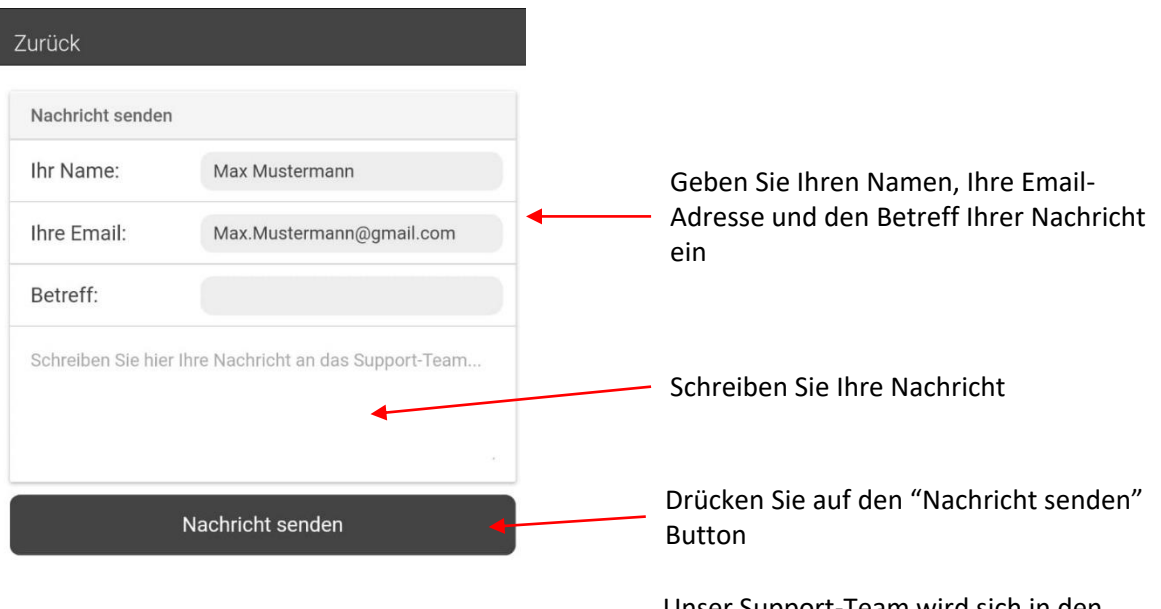

Unser Support-Team wird sich in den folgenden Tagen bei Ihnen melden.

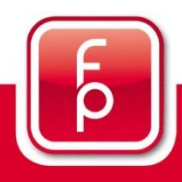

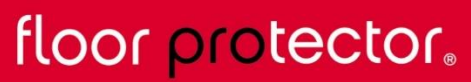

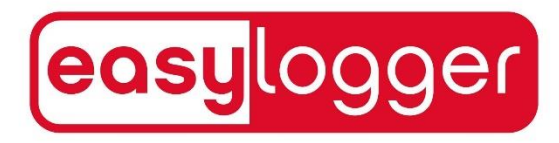

## 8. Passwort zurücksetzen

Nachdem Sie auf "Passwort vergessen" geklickt haben, erscheint dieses Fenster.

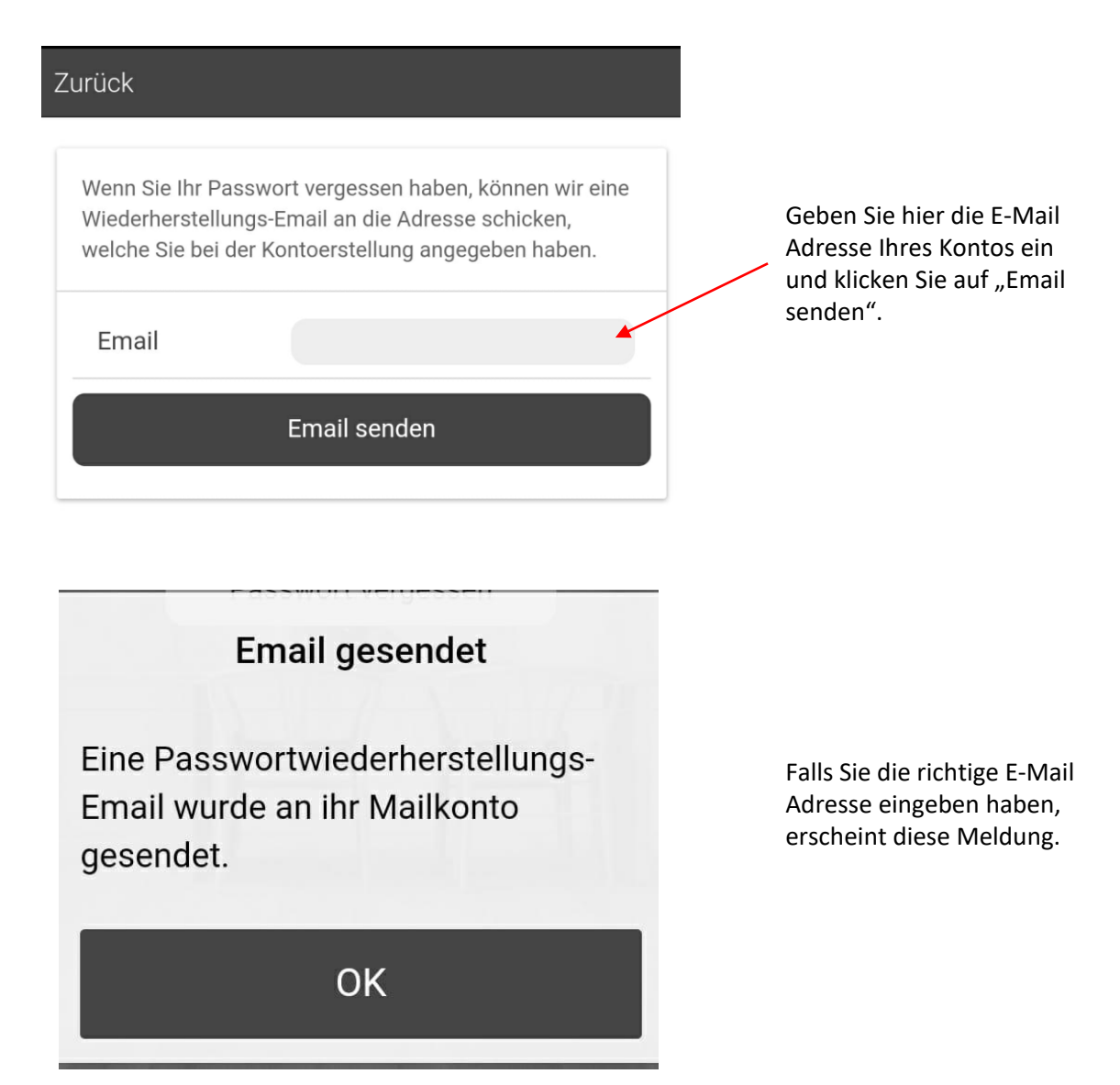

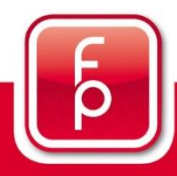

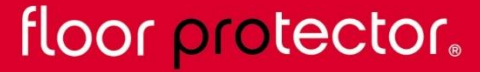

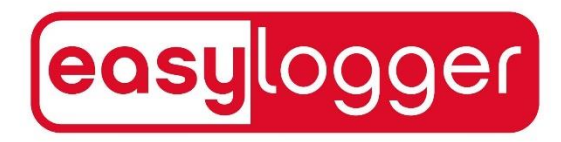

## 8. Passwort zurücksetzen (Fortsetzung)

Nachdem Sie auf erfolgreich Ihre E-Mail Adresse eingegeben haben, wird Ihen eine E-Mail gesendet.

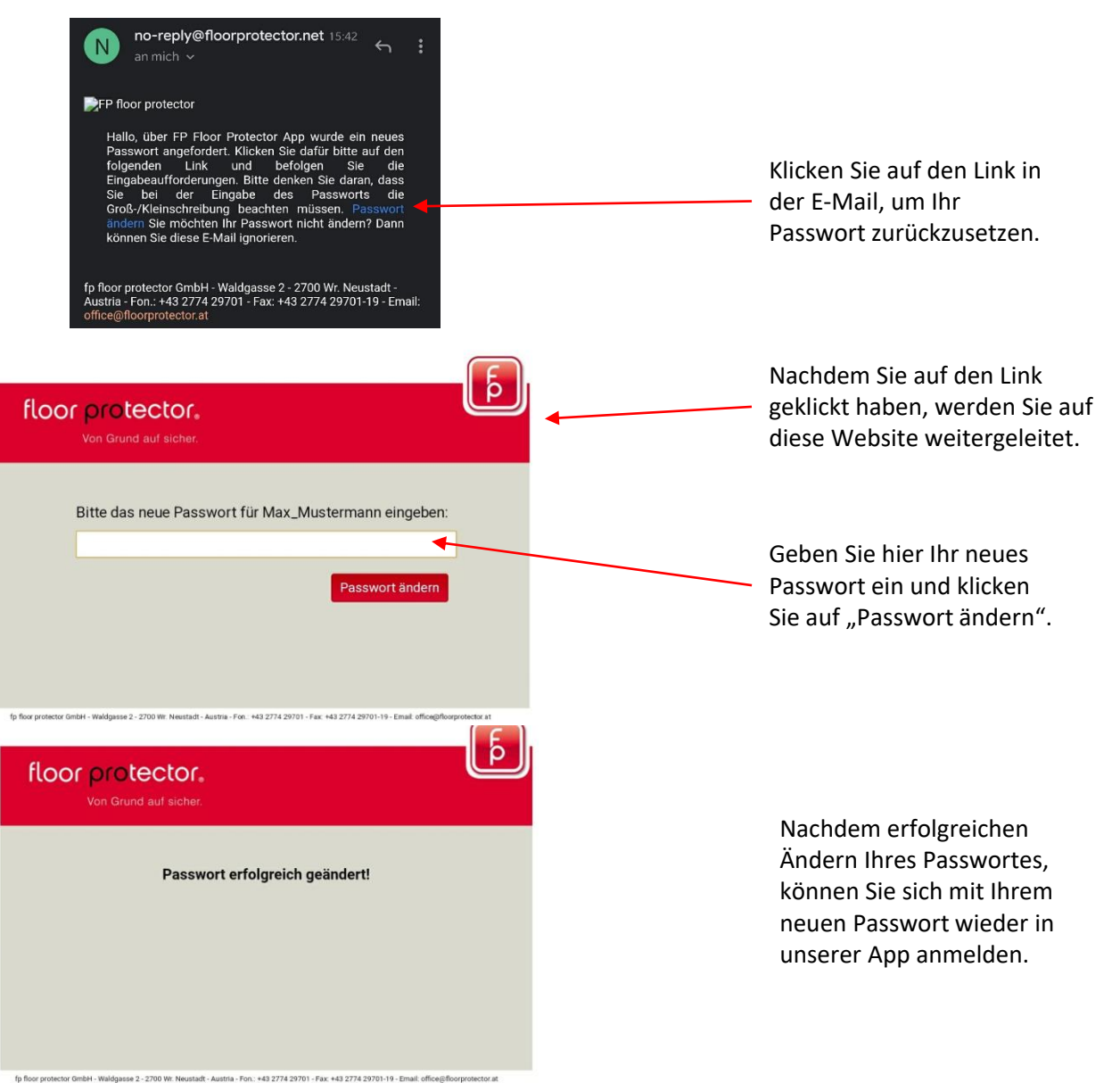

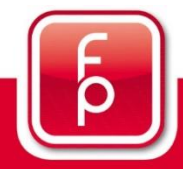

floor protector.

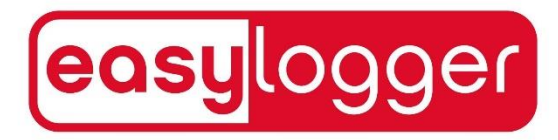

## fp floor protector Gmbh A-2700 Wr. Neustadt

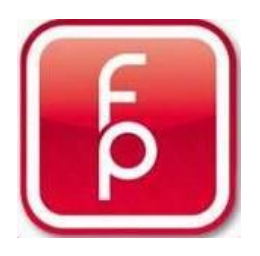

Waldgasse 2 A-2700 Wiener Neustadt fon: +43-(0)2774 – 29 701 fax: +43-(0)2774 – 29 701 -19 office@floorprotector.at www.floorprotector.at

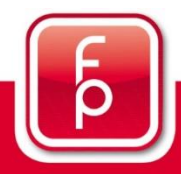

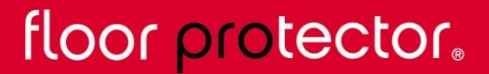